## Iniciar sesión

## Aspectos generales: Iniciar sesión en el UN Partner Portal

| Pasos | Descripción | Acción                                                                                                    | Notas                                                                                                    |
|-------|-------------|----------------------------------------------------------------------------------------------------|----------------------------------------------------------------------------------------------------|
| 1     | URL         | Introduzca la siguiente URL en la barra<br>de direcciones (1)<br><u>https://www.unpartnerportal.org</u><br>y haga clic en el botón <i>Iniciar sesión</i><br>en la esquina superior derecha. | Únicamente puede iniciar sesión una vez que su organización está<br>registrada en el portal. Para registrarse en el portal consulte la guía de<br>registro para el usuario |
|       |             |                                                                                                    |                                                                                                    |

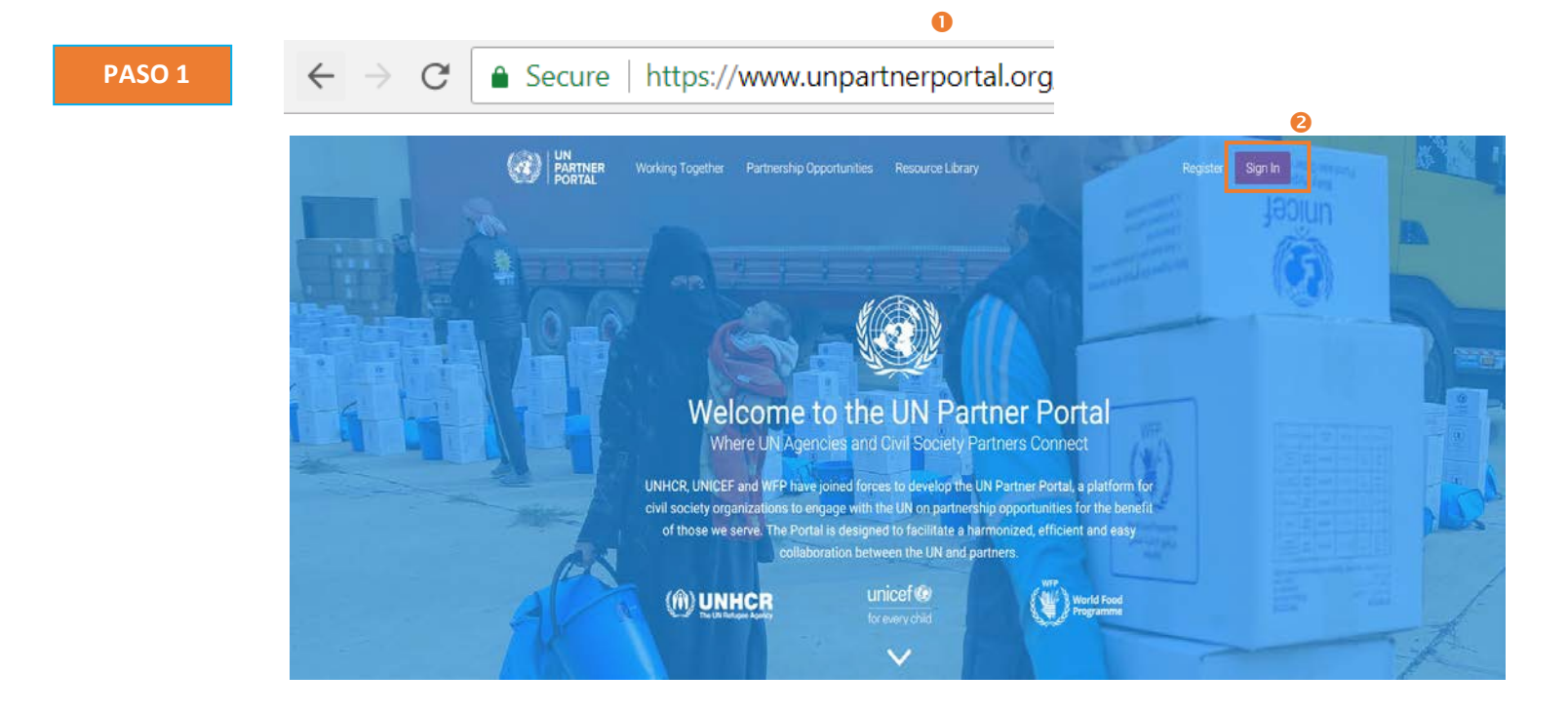

| 2 | Introducir<br>nombre       | Introduzca su correo electrónico (1) y<br>su contraseña (2)                                                                                | Utilice el correo electrónico con el que registró su organización o que le fue asignado por el administrador del UN Partner Portal de su |
|---|----------------------------|----------------------------------------------------------------------------------------------------|----------------------------------------------------------------------------------------------------|
|   | de usuario y<br>contraseña | Haga clic en <i>Iniciar sesión</i> después de<br>introducir el nombre de usuario y la<br>contraseña correctos en los campos<br>designados. | organizacion.<br>Si ha olvidado su contraseña haga clic en el vínculo <i>Ha olvidado su contraseña</i> (3)                               |

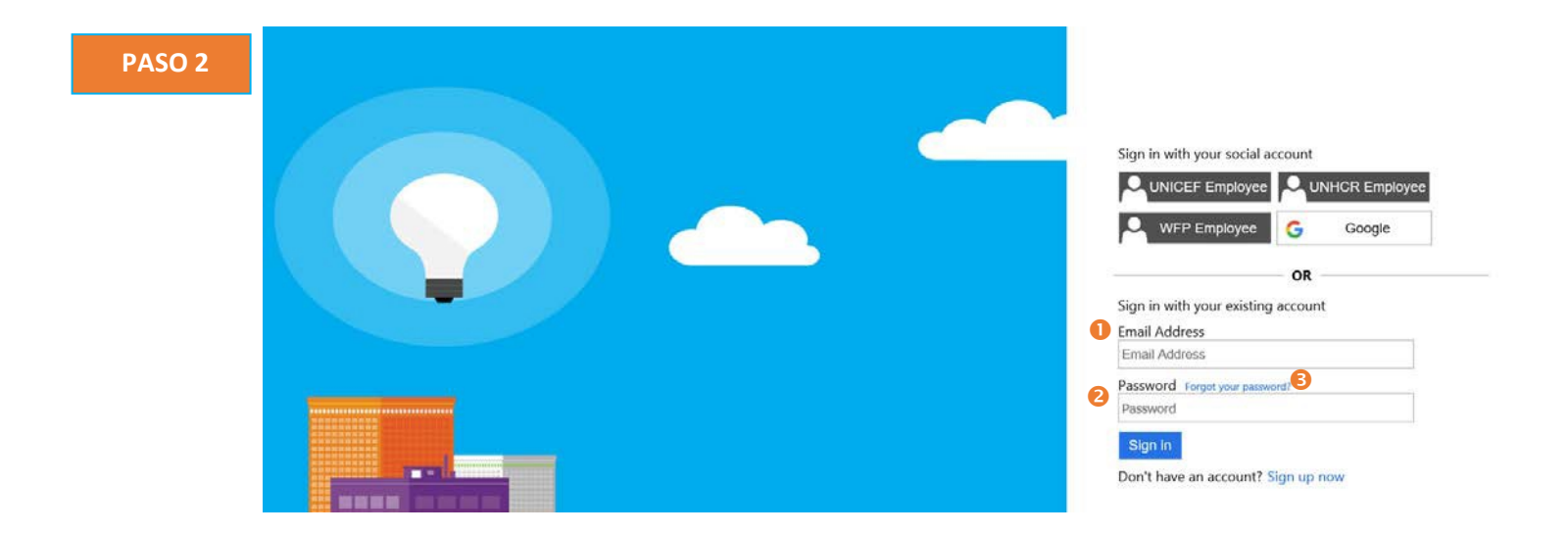